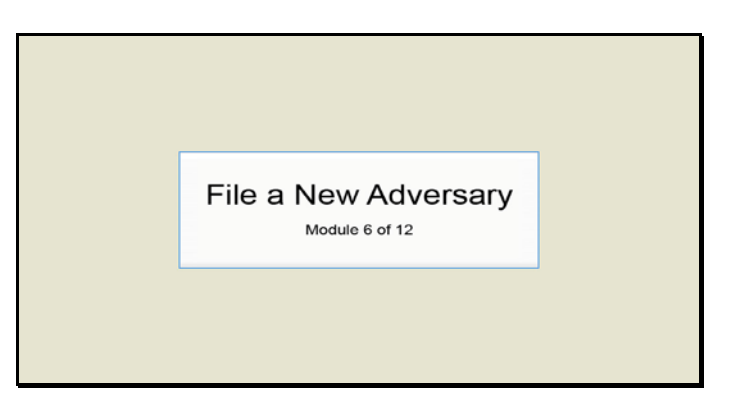

Slide 1 Text Captions: File a New Adversary

Module 6 of 12

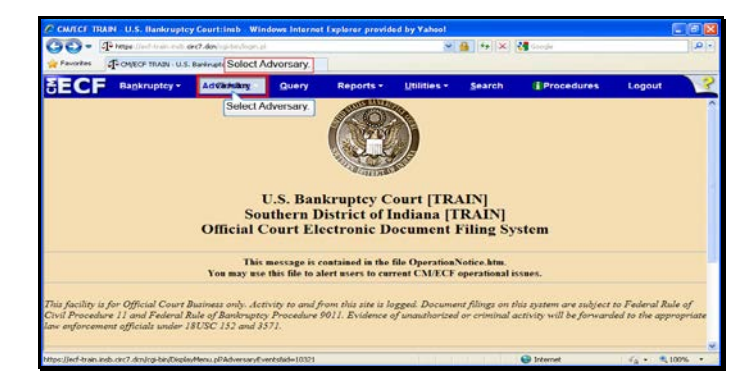

Slide 2 Text Captions: Select Adversary. Select Adversary.

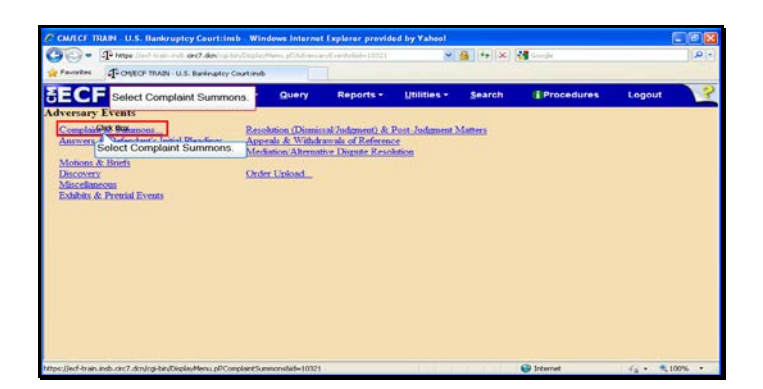

Text Captions: Select Complaint Summons.

Select Complaint Summons.

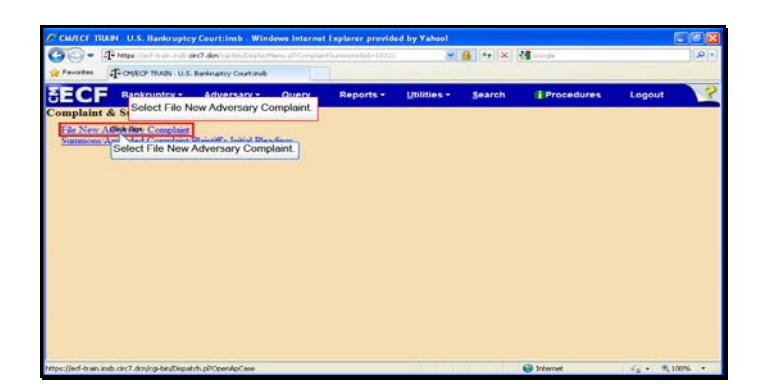

Text Captions: Select File New Adversary Complaint.

Select File New Adversary Complaint.

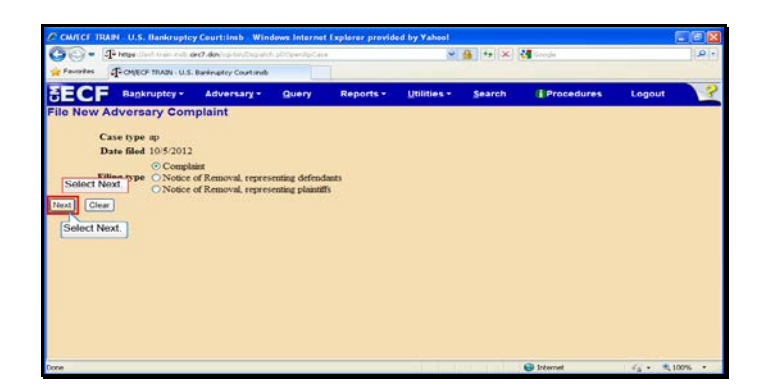

Slide 5 Text Captions: Select Next. Select Next.

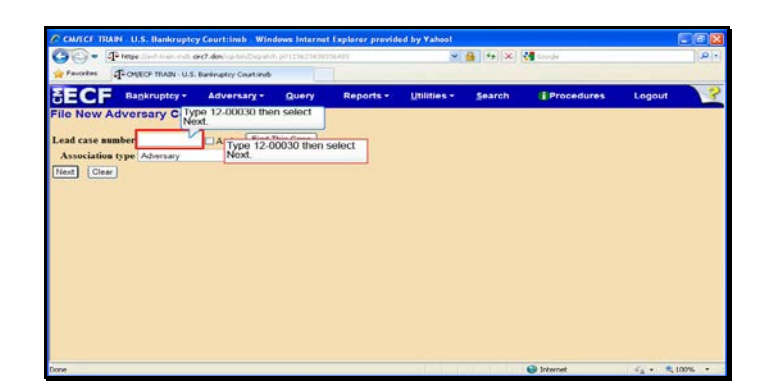

Text Captions: Type 12-00030 then select Next.

Type 12-00030 then select Next.

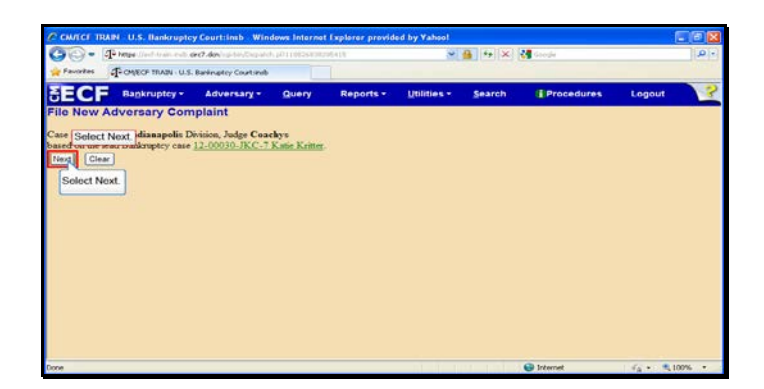

Slide 7 Text Captions: Select Next. Select Next.

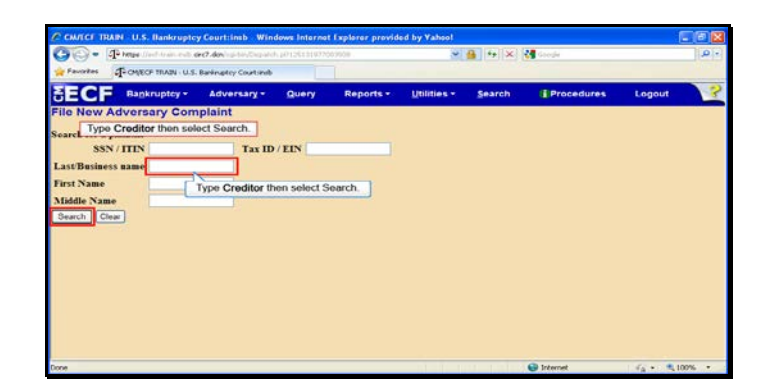

Text Captions: Type Creditor then select Search.

Type Creditor then select Search.

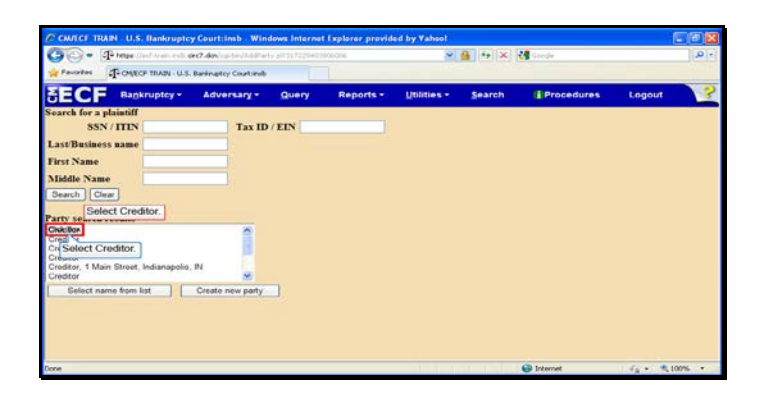

Slide 9 Text Captions: Select Creditor. Select Creditor.

|                                                                            | CORT CHARTER        | an abit of com | CINER WITHINGS IN                 | erver replacer provid        | and by Variant |        |             | -      |         |
|----------------------------------------------------------------------------|---------------------|----------------|-----------------------------------|------------------------------|----------------|--------|-------------|--------|---------|
| Favortes                                                                   | T- CALECE IN        | CONTER T       | RAIN - U.S. Bankrup               | tcy Court:inch - W           |                |        | Grege       |        | ( and a |
| SECF                                                                       | Bankrup             | Creditor       | Contraction of the Address of the | 1978) HAI 1994 P. 1997 P. 19 |                | Search | Procedures  | Logout | 3       |
| Soarch for a<br>SS                                                         | plaintiff<br>N/ITIN |                |                                   |                              |                |        |             |        |         |
| Last/Busine                                                                | ess name            |                |                                   |                              |                |        |             |        |         |
| First Name                                                                 |                     |                |                                   |                              |                |        |             |        |         |
| Middle Nan                                                                 | ae                  |                |                                   |                              |                |        |             |        |         |
| Search C                                                                   | Inac                |                | C Internet                        | G - 31                       | 00% -          |        |             |        |         |
| Party search                                                               | a results           |                |                                   |                              |                |        |             |        |         |
| Creditor<br>Creditor<br>Creditor<br>Creditor<br>Creditor, 1 Mi<br>Creditor | lain Street, India  | mapolio, IN    | Select Create                     | new party                    |                |        |             |        |         |
| Select n                                                                   | ame from list       | Creat          | Select Create ne                  | w party.                     |                |        |             |        |         |
| Done                                                                       |                     |                |                                   |                              | 175            |        | Ca Internet | 1.000  | 0006 -  |

Text Captions: Select Create new party.

Select Create new party.

| СГ Валк                   | ruptcy • Adversary •                 | Query Rep        | orts • Utilities •                          | Click here then type The<br>Hit the Enter key to<br>continue | ures Logout |
|---------------------------|--------------------------------------|------------------|---------------------------------------------|--------------------------------------------------------------|-------------|
| Last same Cre             | on (Last name is limited to<br>ditor | 5 50 charactors) | First name                                  |                                                              | -           |
| fiddle name<br>SSN / ITIN | 222-13-1294                          | Click h<br>the E | ere then type The.<br>inter key to continue | Hat Title                                                    | ·]          |
| Office                    |                                      |                  | Address 1                                   |                                                              |             |
| Address 2                 |                                      |                  | Address 3<br>State                          | 71                                                           |             |
| County                    |                                      |                  | Country                                     |                                                              |             |
| Phone                     |                                      |                  | Fax                                         |                                                              |             |
| E-mail                    |                                      |                  |                                             |                                                              |             |
| Party text                |                                      |                  |                                             |                                                              |             |
| in Bankemater C           | ane                                  | *                |                                             |                                                              |             |

Text Captions: Click here then type The. Hit the Enter key to continue.

Click here then type The. Hit the Enter key to continue.

| Contraction of the second | the drawer of the second    |                |                   |                                  |                 | 12104      |        |   |
|---------------------------|-----------------------------|----------------|-------------------|----------------------------------|-----------------|------------|--------|---|
| sous decisions            | V-U.S. Basis opery courtine |                | _                 |                                  | _               |            | _      | - |
| ECF Bankrupte             | ay * Adversary *            | Query          | Reports *         | Utilities -                      | Search          | Procedures | Logout |   |
| Plaintiff Information (I. | ast name is limited to      | 50 characters) |                   | Einsteinen T                     |                 |            |        |   |
| Middle name               |                             |                |                   | Ged Turne 1 h                    | tain Etraat the | Title      |        |   |
| SSN/ITIN                  |                             |                |                   | hit the                          | e Enter Key.    | M          |        |   |
| Office                    | 222-11-120+                 |                |                   | Address 1                        |                 | 11-11/11   |        |   |
| Address 2                 |                             |                |                   |                                  | 15              |            |        |   |
| City                      |                             |                | Type 1 I<br>hit t | Main Street the<br>he Enter Key. | en              | Zip        |        |   |
| County                    |                             |                | 1                 | Country                          |                 |            |        |   |
| Phone                     |                             |                |                   | Fax                              |                 |            |        |   |
| E-mail                    |                             |                |                   |                                  |                 |            |        |   |
|                           |                             |                |                   |                                  |                 |            |        |   |
| Party text                |                             |                |                   |                                  |                 |            |        |   |
| e in Bankruptcy Case      |                             | 2              |                   |                                  |                 |            |        |   |
|                           |                             |                | allower and a     |                                  | -               |            |        |   |

Text Captions: Type 1 Main Street then hit the Enter Key.

Type 1 Main Street then hit the Enter Key.

|                    |                                | The second second second second second second second second second second second second second second second se |              | - Proven      |             | Langua |  |
|--------------------|--------------------------------|----------------------------------------------------------------------------------------------------|--------------|---------------|-------------|--------|--|
|                    | cy · Auversary · Que           | ту керона-                                                                                                    | Quinties -   | pearch        | TProcedures | Logout |  |
| Last name Creditor | Card name is mining to 30 char | anters)                                                                                                    | First name   | The           |             |        |  |
| fiddle name        |                                |                                                                                                    | Generation   |               | Title       |        |  |
| SSN/ITIN           | 222-11-1294                    | 1                                                                                                    | Tax ID / EIN |               | 11-2222222  |        |  |
| Office             | The second second second       |                                                                                                    | Address 1    | 1 Main Street |             |        |  |
| Address 2          | hit the Enter key.             |                                                                                                    | Address 3    |               |             |        |  |
| City               |                                |                                                                                                    | State        |               | Zip         |        |  |
| County             | voe Indianapolis theo hit      | ×                                                                                                    | Country      |               |             |        |  |
| Phone              | the Enter key.                 |                                                                                                    | Fax          |               |             |        |  |
| E-mail             |                                |                                                                                                    |              |               |             |        |  |
|                    |                                |                                                                                                    |              |               |             |        |  |
| Party text         |                                |                                                                                                    |              |               |             |        |  |
| in Bankruptcy Case |                                | 2                                                                                                    |              |               |             |        |  |

Text Captions: Type Indianapolis then hit the Enter key.

Type Indianapolis then hit the Enter key.

| 🖸 = 🖓 Mo        | s lind transing a | ec7.den//0-10/40.000  |               |                   | 1                   | 🔒 🕫 🛪         | Canada                |        | 10 |
|-----------------|-------------------|-----------------------|---------------|-------------------|---------------------|---------------|-----------------------|--------|----|
| workes Prov     | PECF TRAIN - U.S. | Baskruptcy Court indu |               |                   |                     |               |                       |        |    |
| CF N            | inkruptcy +       | Adversary *           | Query         | Reports *         | Utilities -         | Search        | Procedures            | Logout |    |
| laintiff Inform | ation (Last a     | ame is limited to !   | 50 characters | )                 |                     |               |                       |        |    |
| Last name       | Creditor          |                       |               |                   | First name          | The           |                       |        |    |
| fiddle name     |                   |                       |               |                   | Generation          |               | Title                 |        |    |
| SSN/ITIN        |                   | 222-11-1254           |               |                   | Tax ID / EIN        |               | 11-2222222            |        |    |
| Office          |                   |                       |               |                   | Address 1           | 1 Main Street |                       |        |    |
| Address 2       |                   |                       |               |                   | Address 3           | Туре          | IN then hit the Enter |        |    |
| City            | Indianapolis      |                       |               |                   | State               |               | zap                   |        |    |
| County          |                   |                       |               | 1                 | Country             | Turne IN II   | on hit the Enter      |        |    |
| Phone           |                   |                       |               |                   | Fax                 | Type in a     | key.                  |        |    |
| E-mail          |                   |                       |               |                   |                     |               |                       |        |    |
|                 |                   |                       |               |                   |                     |               |                       |        |    |
| Party text      |                   |                       |               |                   |                     |               |                       |        |    |
| in Bankrupte    | Case              |                       | 3             | 41 -              |                     |               |                       |        |    |
|                 |                   |                       |               |                   |                     |               |                       |        |    |
| 10 0            |                   | officiate 11 f        | Add           | all alianes and o | orporate parents of | or affiliates |                       |        |    |

Text Captions: Type IN then hit the Enter key.

Type IN then hit the Enter key.

| CF .           | ankruptcy +  | Adversary *        | Query Report   | s - Utilities - | Search      | (Proced    | ures            | Logout         |
|----------------|--------------|--------------------|----------------|-----------------|-------------|------------|-----------------|----------------|
| bistiff Isform | nation (Last | name is limited to | 50 charactors) |                 |             |            |                 |                |
| Last name      | Creditor     |                    |                | First name      | he          |            |                 |                |
| liddle name    |              |                    |                | Generation      |             | Title      |                 |                |
| SSN / ITIN     |              | 222-11-1254        |                | Tax ID / EIN    |             | 11-2222222 |                 |                |
| Office         |              |                    |                | Address 1 1     | Main Street |            | Dama 40         |                |
| Address 2      |              |                    |                | Address 3       |             |            | Enter ke        | y.             |
| City           | Indianapolis |                    |                | State Ir        |             | Zip        |                 |                |
| County         |              |                    | <b>W</b>       | Country         |             |            | 1               | and the second |
| Phone          |              |                    |                | Eav             |             | 1.         | Type 46<br>koy. | 204 then hit t |
|                |              |                    |                |                 |             |            |                 |                |
| E-man          |              |                    |                |                 |             |            |                 |                |
| Protection     |              |                    |                |                 |             |            |                 |                |
| Party text     |              |                    |                |                 |             |            |                 |                |

Text Captions: Type 46204 then hit the Enter key.

Type 46204 then hit the Enter key.

|             | ankruptcy +  | Adversary *       | Query Reports  | <ul> <li>Utilities *</li> </ul> | Search      | Procedures | Logout |  |
|-------------|--------------|-------------------|----------------|---------------------------------|-------------|------------|--------|--|
| Last name   | Creditor     | ame is limited to | 50 characters) | First name T                    | Tue         |            |        |  |
| fiddle name |              | 1                 |                | Generation                      |             | Title      |        |  |
| SSN/ITIN    |              | 222-11-1294       |                | Tax ID / EIN                    |             | 11-2222222 |        |  |
| Office      |              |                   |                | Address 1                       | Main Street |            |        |  |
| Address 2   |              |                   |                | Address 3                       |             |            |        |  |
| City        | Indianapolis |                   |                | State 1                         | 1           | Zip 46204  |        |  |
| County      |              |                   | ×              | Country                         |             |            |        |  |
| Phone       |              |                   |                | Fax                             |             |            |        |  |
| E-mail      |              |                   | Select the dr  | op-down                         |             |            |        |  |
| Party text  |              |                   |                |                                 |             |            |        |  |

Text Captions: Select the drop-down arrow.

Select the drop-down arrow.

| name is limited to 50 c | haractors) | First name The   |                                                              |                                                       |                    |
|-------------------------|------------|------------------|--------------------------------------------------------------|-------------------------------------------------------|--------------------|
| -                       |            |                  |                                                              |                                                       |                    |
|                         |            | Generation       | Title                                                        | 1                                                     |                    |
| 222-11-1254             |            | Tax ID / EIN     | 11-22222                                                     | 22                                                    |                    |
|                         |            | Address 1 1 Main | Street                                                       |                                                       |                    |
|                         |            | Address 3        |                                                              |                                                       |                    |
|                         |            | State In         | Ziq                                                          | p 46204                                               |                    |
|                         | ×          | Country          |                                                              |                                                       |                    |
|                         |            | Fax              |                                                              |                                                       |                    |
|                         |            |                  |                                                              |                                                       |                    |
|                         |            | -                | Address 1 [14ma<br>Address 3 ]<br>State in<br>Constry<br>Fax | Address 1 TMm Steet Address 3 State In Za Ceasity Fax | Address 1 11 Marce |

Text Captions: Select the Creditor item. Select the Creditor item.

| ECF 5       | Bankruptcy + | Adversary * | Query Report | ts - Utilities - | Search        | Procedures | Logout |  |
|-------------|--------------|-------------|--------------|------------------|---------------|------------|--------|--|
| Middle name |              |             |              | Generation       |               | Title      |        |  |
| SSN / ITIN  |              | 222-11-1234 |              | Tax ID / EIN     |               | 11-2222222 |        |  |
| Office      |              |             |              | Address 1        | 1 Main Street |            |        |  |
| Address 2   |              |             |              | Address 3        |               |            |        |  |
| City        | Indianapolis |             |              | State            | n             | Zip 46204  |        |  |
| County      |              |             | 2            | Country          |               |            |        |  |
| Phone       |              |             |              | Fax              |               |            |        |  |
| E-mail      |              |             |              |                  |               |            |        |  |
|             |              |             |              |                  |               |            |        |  |
|             |              |             |              |                  |               |            |        |  |
| Party text  |              |             |              |                  |               |            |        |  |

Text Captions: Click the Submit button.

Click the Submit button.

| ECF 8           | ankruptcy +   | Adversary * | Query F | Reports *    | Utilities -   | Search      | Procedur                    | es Logout |  |
|-----------------|---------------|-------------|---------|--------------|---------------|-------------|-----------------------------|-----------|--|
| Middle name     |               |             |         |              | Generation    |             | Title                       |           |  |
| SSN / ITIN      |               | 222-11-1234 |         | т            | ax ID / EIN   |             | 11-2222222                  |           |  |
| Office          |               |             |         |              | Address 1 1   | Main Street |                             |           |  |
| Address 2       |               |             |         |              | Address 3     |             |                             |           |  |
| City            | Indunapolis   |             |         |              | State In      |             | Zip 46                      | 204       |  |
| County          |               |             |         | 1            | Country       | Th          | is pop-up dis               | plays     |  |
| Phone           |               |             | Message | from webpa   | er 🔀          | be          | cause the us                | er did    |  |
| E-mail          |               |             |         | Warning: The | Click the OF  | Sec         | urity Numbe                 | r. You    |  |
| Party text      |               |             |         | Chellela     | J             |             | entering thi<br>information | S<br>).   |  |
| le in Bankrupte | y Case Credit | ber .       | 100     | 0            | lick the OK b | utton       |                             |           |  |

Text Captions: Click the OK button.

This pop-up displays because the user did not enter a Social Security Number. You can proceed without entering this information.

Click the OK button.

| ECF 8           | ankruptcy *    | Adversary • | Query | Reports *     | Utilities -    | Search      | Procedures      | Logout |  |
|-----------------|----------------|-------------|-------|---------------|----------------|-------------|-----------------|--------|--|
| Middle name     |                |             |       |               | Generation     |             | Title           |        |  |
| SSN / ITIN      |                | 222-11-1234 |       | 3             | ax ID / EIN    |             | 11-2222222      |        |  |
| Office          |                |             |       |               | Address 1 1    | Main Street |                 |        |  |
| Address 2       |                |             |       |               | Address 3      |             |                 |        |  |
| City            | Indianapolits  |             |       |               | State In       |             | Zip 46204       |        |  |
| County          |                |             |       | 1             | Country        |             |                 |        |  |
| Phone           |                |             | Messa | ge from webpa | eo 🚺           |             | This pop-up dis | plays  |  |
| E-mail          |                |             |       |               |                | 1           | because the us  | er did |  |
|                 |                |             |       | Che           | k the OK butto | n.          | Number. You     | can    |  |
| Party text      |                |             |       | Cleans        | ex             |             | proceed with    | out    |  |
| le in Bankrupte | cy Case Credit | lor .       | -     | Click         | the OK button  |             | information     | 15     |  |

Text Captions: Click the OK button.

This pop-up displays because the user did not enter a Tax ID Number. You can proceed without entering this information.

Click the OK button.

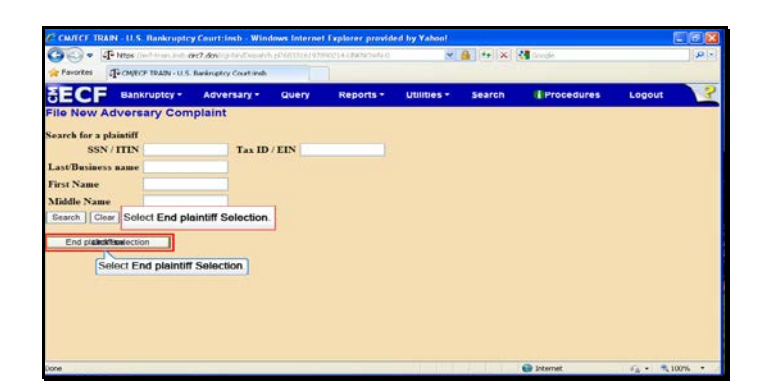

Text Captions: Select End plaintiff Selection. Select End plaintiff Selection.

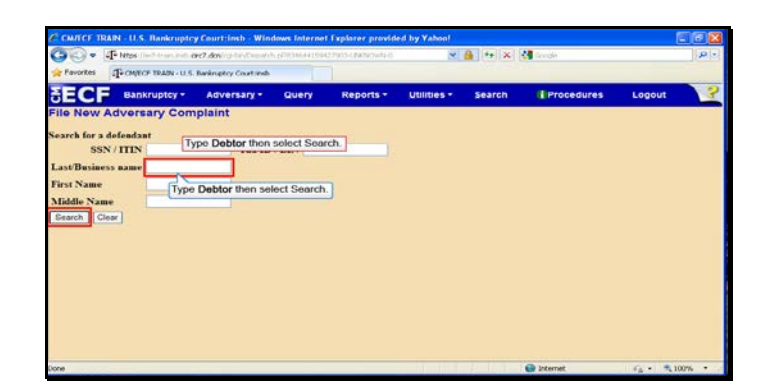

Text Captions: Type Debtor then select Search.

Type Debtor then select Search.

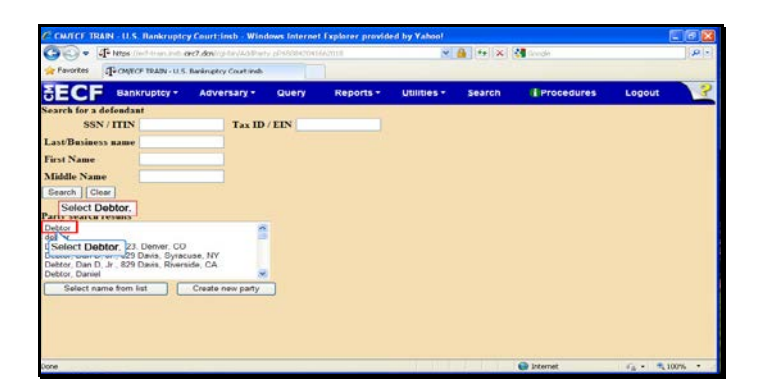

Slide 23 Text Captions: Select Debtor. Select Debtor.

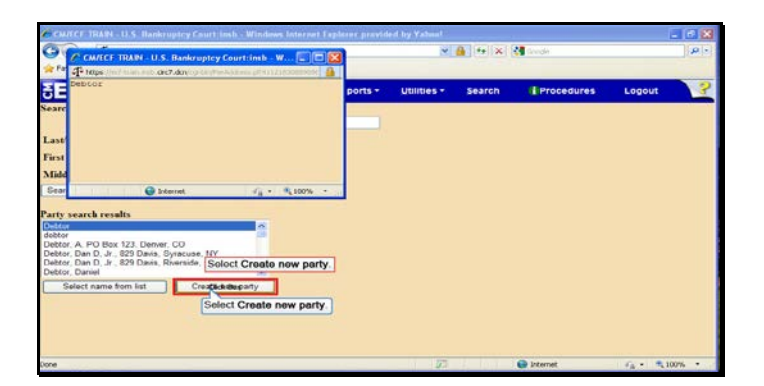

Text Captions: Select Create new party.

Select Create new party.

| ofendant Information                                                                                           | y * Adversary * | Query Report | s - Utilities - | Search Type Joe t     | hen hit the poout<br>r key. |  |
|----------------------------------------------------------------------------------------------------|-----------------|--------------|-----------------|-----------------------|-----------------------------|--|
| Last name Debtor                                                                                               |                 |              | First name      |                       |                             |  |
| Liddle name                                                                                                    |                 |              | Generation      | Type Joe then hit the | Enter key                   |  |
| SSN/ITIN                                                                                                    | 222-11-1254     |              | Tax ID / EEN    | 11-222222             | I Cinci noy.                |  |
| Office                                                                                                    |                 |              | Address 1       |                       |                             |  |
| Address 2                                                                                                    |                 |              | Address 3       |                       |                             |  |
| City                                                                                                    |                 |              | State           | Zip                   |                             |  |
| County                                                                                                    |                 | ~            | Country         |                       |                             |  |
| Phone                                                                                                    |                 |              | Fax             |                       |                             |  |
| E-mail                                                                                                    |                 |              |                 |                       |                             |  |
|                                                                                                    |                 |              |                 |                       |                             |  |
| the second second second second second second second second second second second second second second second s |                 |              |                 |                       |                             |  |

Text Captions: Type Joe then hit the Enter key.

Type Joe then hit the Enter key.

| avortes To CONTECT TRAIN | 1-11.5. Bankruptcy Court insh |                   |                       | 1                |        |
|--------------------------|-------------------------------|-------------------|-----------------------|------------------|--------|
|                          | y + Adversary +               | Query Reports     | Utilities - Sear      | ch (Procedures   | Logout |
| Defendant Information    | (Last name is limited         | to 50 characters) |                       |                  |        |
| Last name Debtor         |                               |                   | First name Joe        |                  |        |
| Middle name              |                               |                   | Gen Type 155 Eas      | v Street Title   |        |
| SSN/ITIN                 | 222-11-1254                   |                   | Tax II then hit the E | nter key. JIIIII |        |
| Office                   |                               |                   | Address 1             |                  |        |
| Address 2                |                               | Tune d            | SE Entry Strend       |                  |        |
| City                     |                               | then hi           | t the Enter key.      | Zip              |        |
| County                   |                               | *                 | Country               |                  |        |
| Phone                    |                               |                   | Fax                   |                  |        |
| E-mail                   |                               |                   |                       |                  |        |
|                          |                               |                   |                       |                  |        |
| Party text               |                               |                   |                       |                  |        |
| in Bankruptey Case       |                               | *                 |                       |                  |        |
| an manufactory care      |                               |                   |                       |                  |        |

Text Captions: Type 155 Easy Street then hit the Enter key.

Type 155 Easy Street then hit the Enter key.

| wortes Prover The     | 20 - U.S. Barkruptcy Court indu  |             |              |                 |            |        |  |
|-----------------------|----------------------------------|-------------|--------------|-----------------|------------|--------|--|
| ECF Bankrup           | tcy + Adversary + Quer           | y Reports - | Utilities -  | Search          | Procedures | Logout |  |
| Defendant Informatio  | n (Last name is limited to 50 ch | aracters)   |              |                 |            |        |  |
| Last name Debtor      |                                  |             | First name   | Joe             |            |        |  |
| Middle name           |                                  |             | Generation   |                 | Title      |        |  |
| SSN/ITIN              | 222-11-1254                      |             | Tax ID / EIN |                 | 11-2222222 |        |  |
| Office                | Type Indianapolis then           | 1           | Address 1    | 155 Easy Street |            |        |  |
| Address 2             | hit the Enter key.               |             | Address 3    |                 |            |        |  |
| City                  |                                  |             | State        |                 | Zip        |        |  |
| County                |                                  |             | Country      |                 |            |        |  |
| Phone                 | the Enter key.                   |             | Fax          |                 |            |        |  |
| E-mail                | 1                                |             |              |                 |            |        |  |
|                       |                                  |             |              |                 |            |        |  |
| Party text            |                                  |             |              |                 |            |        |  |
| n in Bankrunter Case  |                                  | -           |              |                 |            |        |  |
| e in Danie apreș Case |                                  |             |              |                 |            |        |  |

Text Captions: Type Indianapolis then hit the Enter key.

Type Indianapolis then hit the Enter key.

|               |                   |                       |               |           | 1913           | and the second second |                      |        |  |
|---------------|-------------------|-----------------------|---------------|-----------|----------------|-----------------------|----------------------|--------|--|
| vortes (Fran  | VECF TRAIN - U.S. | Baskruptcy Court indu |               |           |                |                       |                      |        |  |
| CF 💀          | nkruptcy +        | Adversary +           | Query         | Reports * | Utilities •    | Search                | Procedures           | Logout |  |
| ofondant Info | ormation (Last    | t name is limited t   | to 50 charact | ers)      |                |                       |                      |        |  |
| Last name     | Debtor            |                       |               |           | First name Jos |                       |                      |        |  |
| fiddle name   |                   |                       |               |           | Generation     |                       | Title                |        |  |
| SSN/ITIN      |                   | 222-11-1254           |               |           | Tax ID / EIN   |                       | 11-2222222           |        |  |
| Office        |                   |                       |               |           | Address 1 155  | Ea Type IN            | then hit the Enter   |        |  |
| Address 2     |                   |                       |               |           | Address 3      | 1.1.1                 | koy.                 |        |  |
| City          | Indianapolis      |                       |               |           | State          |                       | Zip                  |        |  |
| County        |                   |                       |               | 1         | Country        |                       | 1000                 | 100    |  |
| Phone         |                   |                       |               |           | Fax            | Type IN th            | en hit the Enter key | ÷      |  |
| E-mail        |                   |                       |               |           |                |                       |                      | 1      |  |
|               |                   |                       |               |           |                |                       |                      |        |  |
| Party text    |                   |                       |               |           |                |                       |                      |        |  |
| in Bankrupte  | v Case            |                       |               | 4         |                |                       |                      |        |  |
|               |                   |                       |               |           |                |                       |                      |        |  |

Text Captions: Type IN then hit the Enter key.

Type IN then hit the Enter key.

| CF BAR      | skruptcy +            | Adversary *     | Query Rep         | orts - Utilities - | Search          | Procedures           | Logout            |
|-------------|-----------------------|-----------------|-------------------|--------------------|-----------------|----------------------|-------------------|
| Last name   | mation (Last<br>ebtor | name is limited | to 50 characters) | First name         | Joe             |                      |                   |
| liddle name |                       |                 |                   | Generation         |                 | Title                |                   |
| SSN/ITIN    |                       | 222-11-1254     |                   | Tax ID / EIN       |                 | 11-2222222           |                   |
| Office      |                       |                 |                   | Address 1          | 155 Easy Street | Type                 | 46255 then hit th |
| Address 2   |                       |                 |                   | Address 3          |                 |                      | Enter key.        |
| City in     | dianapolis            |                 |                   | State              | IN.             | Zip                  |                   |
| County      |                       |                 |                   | Country            |                 | 1                    | 5                 |
| Phone       |                       |                 |                   | Fax                | Type 46255      | then hit the Enter k | ey.               |
| E-mail      |                       |                 |                   |                    |                 |                      |                   |
|             |                       |                 |                   |                    |                 |                      |                   |
| Party text  |                       |                 |                   |                    |                 |                      |                   |

Text Captions: Type 46255 then hit the Enter key.

Type 46255 then hit the Enter key.

| Lances 14-0     | ALC: USAN - U.S  | Barangery Court indu |           |                         |                                |                 |            |        |  |
|-----------------|------------------|----------------------|-----------|-------------------------|--------------------------------|-----------------|------------|--------|--|
| ECF 🛚           | ankruptcy +      | Adversary *          | Query     | Reports *               | Utilities -                    | Search          | Procedures | Logout |  |
| Middle name     |                  |                      |           |                         | Generation                     |                 | Title      |        |  |
| SSN/ITIN        |                  | 222-11-1234          |           |                         | Tax ID / EIN                   |                 | 11-2222222 |        |  |
| Office          |                  |                      |           |                         | Address 1                      | i5 Easy Street. |            |        |  |
| Address 2       |                  |                      |           |                         | Address 3                      |                 |            |        |  |
| City            | Indianapolis     |                      |           |                         | State In                       |                 | Zip 46205  |        |  |
| County          |                  |                      |           | 8                       | Country                        |                 |            |        |  |
| Phone           |                  |                      |           |                         | Fax                            |                 |            |        |  |
| E-mail          |                  |                      |           | Select the chose the    | drop down arr<br>Role in Bankn | ow to<br>aptcy  |            |        |  |
| Party text      |                  |                      |           | -                       | Cabe.                          |                 |            |        |  |
| le in Bankrupte | y Case           |                      | 1         | J                       |                                |                 |            |        |  |
| ias Co          | rporate parent / | affliate             | Review Ad | Select the<br>chose the | drop down an<br>Rolo in Bankr  | ow to<br>uptcy  |            |        |  |

Text Captions: Select the drop down arrow to chose the Role in Bankruptcy Case.

Select the drop down arrow to chose the Role in Bankruptcy Case.

| ECE N          | ankruptcy -  | Adversary - | Query | Reports *  | Utilities - | Search         | Proced      | ires Loo | out |
|----------------|--------------|-------------|-------|------------|-------------|----------------|-------------|----------|-----|
|                |              |             |       |            |             |                |             |          |     |
| Middle name    |              |             |       |            | Generation  |                | Title       |          |     |
| SSN/ITIN       |              | 222-11-1234 |       |            | ax ID / EIN |                | 11-22222222 |          |     |
| Office         |              |             |       |            | Address 1 1 | 55 Easy Street |             |          |     |
| Address 2      |              |             |       |            | Address 3   |                |             |          |     |
| City           | Indianapolis |             |       |            | State In    |                | Zip         | 16205    |     |
| County         |              |             |       | 1          | Country     |                |             |          |     |
| Phone          |              |             |       |            | Fax         |                |             |          |     |
| E-mail         |              |             |       |            |             |                |             |          |     |
|                |              |             |       |            |             |                |             |          |     |
| Party text     |              |             |       |            |             |                |             |          |     |
| e in Bankrupte | y Case       |             | Sele  | ct the Deb | tor item    |                |             |          |     |
|                | Cantan       |             |       |            | IOI REENT   | 2220           |             |          |     |

Text Captions: Select the Debtor item.

Select the Debtor item.

|             | lankruptcy + | Adversary * | Query Repor | ts - Utilities - | Search          | Procedu    | res Logo | ut 🚺 |
|-------------|--------------|-------------|-------------|------------------|-----------------|------------|----------|------|
| Middle name |              |             |             | Generation       |                 | Title      |          |      |
| SSN / ITIN  |              | 222-11-1234 |             | Tax ID / EIN     |                 | 11-2222222 |          |      |
| Office      |              |             |             | Address 1        | 155 Easy Street |            |          |      |
| Address 2   |              |             |             | Address 3        |                 |            |          |      |
| City        | Indianapolis |             |             | State            | IN              | Zip 4      | 6205     |      |
| County      |              |             | 2           | Country          |                 |            |          |      |
| Phone       |              |             |             | Fax              |                 |            |          |      |
| E-mail      |              |             |             |                  |                 |            |          |      |
|             |              |             |             |                  |                 |            |          |      |
| Party text  |              |             |             |                  |                 |            |          |      |
|             |              |             |             |                  |                 |            |          |      |

Slide 32 Text Captions: Select Submit. Select Submit.

| TO a AF New Conferences                                                                                                    | to contra devolution d'annual de retriere | 93420416620000 Bathirtuda D | ~           | A ++ × | Counter    |        | 1.01- |
|----------------------------------------------------------------------------------------------------|-------------------------------------------|-----------------------------|-------------|--------|------------|--------|-------|
| Favortes (Favorter 1941) - U                                                                                                    | 5 Baringto Costinds                       |                             |             |        |            |        | 10    |
| FOF                                                                                                    |                                           |                             |             |        |            |        | -     |
| ECF Bankruptcy                                                                                                    | Adversary • Qu                            | ery Reports *               | Utilities - | Search | Procedures | Logout |       |
| le New Adversary Co                                                                                                    | mplaint                                   |                             |             |        |            |        |       |
| arch for a defendant                                                                                                    |                                           |                             |             |        |            |        |       |
| SSN/ITIN                                                                                                    | Tax ID / EIN                              | 1                           |             |        |            |        |       |
| ast/Business name                                                                                                    |                                           |                             |             |        |            |        |       |
| rst Name                                                                                                    |                                           |                             |             |        |            |        |       |
| iddle Name                                                                                                    |                                           |                             |             |        |            |        |       |
| earch   Clear Select End d                                                                                                    | efendant selection.                       |                             |             |        |            |        |       |
|                                                                                                    |                                           |                             |             |        |            |        |       |
| End defendent selection                                                                                                    |                                           |                             |             |        |            |        |       |
| Select End d                                                                                                    | efendant selection                        |                             |             |        |            |        |       |
| And the second second s | and and a second second                   |                             |             |        |            |        |       |
|                                                                                                    |                                           |                             |             |        |            |        |       |
|                                                                                                    |                                           |                             |             |        |            |        |       |
|                                                                                                    |                                           |                             |             |        |            |        |       |
|                                                                                                    |                                           |                             |             |        |            |        |       |

Text Captions: Select End defendant selection.

Select End defendant selection.

| ECE           | Bankruptcy *      | Adversary -                 | Query                            | Reports -     | Utilities *   | Search | Procedures | Logout |  |
|---------------|-------------------|-----------------------------|----------------------------------|---------------|---------------|--------|------------|--------|--|
| le New Ad     | versary Comp      | Select the<br>arrow to sele | drop down<br>ect the Party<br>de |               |               |        |            |        |  |
|               |                   | Prima                       | y nature of su                   | uit           |               |        |            |        |  |
| Party e       | ode 30.5 not a Pa | none                        |                                  |               |               |        |            | -      |  |
| Rule 23 (c    | lass<br>ioa)      | Select th                   | e drop down                      | arrow to sele | ect the Party | codo.  |            | ~      |  |
| Jary dem      | and None          | Third                       | nature of suit                   |               |               |        |            |        |  |
|               |                   | none                        |                                  |               |               |        |            | M      |  |
| lemand (x SI, | 100)              | Fourth                      | nature of sur                    | E.            |               |        |            | 221    |  |
|               |                   | nono                        |                                  |               |               |        |            | M      |  |
| State         | law n 💌           | Filth                       | ature of suit                    |               |               |        |            | 31     |  |
|               |                   | - Freedom                   |                                  |               |               |        |            |        |  |
| evt] [Class]  |                   |                             |                                  |               |               |        |            |        |  |
| ext Clear     |                   |                             |                                  |               |               |        |            |        |  |

Text Captions: Select the drop down arrow to select the Party code.

Select the drop down arrow to select the Party code.

| Pavortes Q+CMECP TRADE-U.S. Barang | Jecy Court indu                                           |        | - |
|------------------------------------|-----------------------------------------------------------|--------|---|
| ECF Bankruptcy - Ad                | versary = Query Reports = Utilities = Search I Procedures | Logout | 2 |
| le New Adversary Complain          | nt                                                        |        |   |
|                                    |                                                           |        |   |
|                                    | Primary nature of suit                                    |        |   |
| Party code 3U.S. not a Party       | W mone                                                    | -      |   |
| Rule 23 (class 1US is a Plaintiff  | Select the 3 U.S. not a Party item.                       |        |   |
| action) 20 S is a Defenda          | none                                                      | ~      |   |
| Inc. downed Mines of Co.           | fact the 3 U.S. and a Party dom                           |        |   |
| July demand month Call Con         | lect the 3 0.5. hot a Party liem.                         | ~      |   |
| emand (x \$1,000)                  | Fourth nature of suit                                     |        |   |
|                                    | none                                                      | *      |   |
| State law n w                      | Fifth nature of suit                                      |        |   |
| State and a real                   | none                                                      | *      |   |
|                                    |                                                           |        |   |
| ext Clear                          |                                                           |        |   |
|                                    |                                                           |        |   |
|                                    |                                                           |        |   |

Text Captions: Select the 3 U.S. not a Party item.

Select the 3 U.S. not a Party item.

| ile New Advo      | rsary Complaint              |                         |            |                     |      |
|-------------------|------------------------------|-------------------------|------------|---------------------|------|
|                   |                              |                         |            |                     |      |
|                   |                              |                         |            | Select the drop dow | n    |
|                   |                              | Principal and and a set |            | arrow.              | ···· |
| Party cod         | a 3 U.S. not a Party         | none                    |            | -<br>-              | _    |
| Rule 23 (clas     | and the second second second | Second nature of suit   | -          |                     |      |
| action            | ) n ×                        | none                    | Select the | drop down arrow.    |      |
|                   | -                            | Third nature of suit    |            |                     |      |
| Jury deman        | d None 🥎                     | 0008                    |            |                     |      |
| Domand (x \$1,000 | 0                            | Fourth nature of suit   |            |                     |      |
|                   |                              | nono                    |            | *                   |      |
|                   | The set                      | Fifth nature of suit    |            |                     |      |
| State Ia          | w lot wi                     | none                    |            | ~                   |      |

Text Captions: Select the drop down arrow.

Select the drop down arrow.

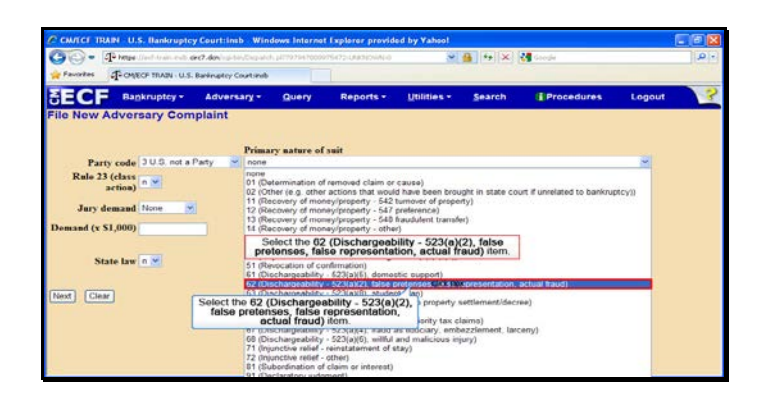

Text Captions: Select the 62 (Dischargeability - 523(a)(2), false pretenses, false representation, actual fraud) item. Select the 62 (Dischargeability - 523(a)(2), false pretenses, false representation, actual fraud) item.

| Ile New Adversary Complaint Party code 3US not a Party Party code 3US not a Party Primary sature of soit Control sature of soit Primary sature of soit Control sature of soit Primary sature of soit Primary s | representation ;  | Select                      | the drop down |   |
|----------------------------------------------------------------------------------------------------|-------------------|-----------------------------|---------------|---|
| Primary sature of suit Party code 3 U.D. not a Party Primary sature of suit Primary sature of suit Primary sature  | representation, a | Select                      | the drop down |   |
| Primary nature of suit Party code 30.05, not a Party Rale 23 (class action) action action between the second second secon | representation, a | Select                      | the drop down |   |
| Party code 20.0 not a Party w (22(thtthappendicty-262(a))2). Also protoness label<br>Rule 23 (class<br>action) w Second nature of suit<br>none                                                                                                    | representation, a | and the second state of the | CONTROL NO.   | 3 |
| Rule 23 (class action) Second nature of suit                                                                                                    |                   | actival fraud               | anow          | - |
| action)                                                                                                    |                   |                             |               |   |
| The second second second second second second second second second second second second second second second se                                                                                                    |                   |                             | <b>S</b>      |   |
| I hird sature of suit                                                                                                    |                   |                             |               |   |
| Jury demand rivene                                                                                                    |                   | Soloct th                   | o drop        |   |
| Demand (x S1,000) Fourth nature of suit                                                                                                    |                   | down a                      | now           |   |
| nono                                                                                                    |                   |                             | *             |   |
| Fifth nature of suit                                                                                                    |                   |                             |               |   |
| State taw n.e                                                                                                    |                   |                             | ~             |   |

Text Captions: Select the drop down arrow.

Select the drop down arrow.

| CM/ICE IRAIN U.S. Bankruptcy Court      | tiinsb Windows Inter                        | nat Explorer provid                              | ed by Vahool                          |                   |                           |        |  |
|-----------------------------------------|---------------------------------------------|--------------------------------------------------|---------------------------------------|-------------------|---------------------------|--------|--|
| 😋 🕞 🗢 🖓 https://web-train.ev/b.ekt7.dox |                                             |                                                  |                                       | 🔒 🕫 🗙             | 🚰 Gaede                   |        |  |
| Pavorkes - CMECF TRAIN - U.S. Baring    | ptcy Courtinub                              |                                                  |                                       |                   |                           |        |  |
| SECF Bankruptcy - Adv                   | versary - Query                             | Reports •                                        | Utilities •                           | Search            | Procedures                | Logout |  |
| File New Adversary Complain             | nt                                          |                                                  |                                       |                   |                           |        |  |
|                                         |                                             |                                                  |                                       |                   |                           |        |  |
|                                         | Primary nature                              | Soloct the 11                                    | Recovery of                           | money/prop        | orty -                    |        |  |
| Party code 3 U.S. not a Party           | G2 (Dischargeabil                           | <ul> <li>542 tur</li> </ul>                      | nover of pro                          | perty) item       | aud)                      | -      |  |
| Rule 23 (class                          | Second nature of                            | d suit                                           |                                       |                   |                           |        |  |
| action)                                 | none                                        |                                                  |                                       |                   |                           | ~      |  |
| Jury demand None                        | 01 (Determination                           | of removed claim or                              | cause)                                |                   |                           |        |  |
| Demand (x SI 000)                       | 02 (Other (e.g. oth                         | hor actions that would                           | d have been brow                      | ught in state cou | et if unrelated to bankru | ptcy() |  |
|                                         | 12 (Recovery of m                           | ionev/property - 547                             | preference)                           |                   |                           |        |  |
|                                         | 13 G Select th                              | e 11 (Recovery<br>42 turnover of p               | of money/pro                          | operty -          |                           |        |  |
| State law 0 M                           | 21 (Vanuey: prom<br>21 (Approximation of an | cy or exactly or west or                         | Conter successory of                  | Property .        |                           |        |  |
|                                         | 41 (Objection / re                          | rocation of discharge                            | - 727(c).(d).(e))                     | ana - 303(n))     |                           |        |  |
| Next Clear                              | 61 (Revocation of<br>61 (Discharpeabili     | confirmation)<br>tv - 523(a)(5) dome             | tic support)                          |                   |                           |        |  |
|                                         | 63 (Dischargeabil                           | ty - 523(a)(8), stude                            | nt loan)                              | 6285 5287         |                           |        |  |
|                                         | 64 (Cischargeabil<br>65 (Dischargeabil      | ty - 523(a)(15), diver<br>ty - other)            | celsep property                       | settlement/decn   | He)                       |        |  |
|                                         | 66 (Dischargeabil                           | ty - 623(a)(1).(14).(1                           | 4A) priority tax o                    | laims)            |                           |        |  |
|                                         | 67 (Dischargeabil<br>68 (Dischargeabil      | ty - 523(a)(4), traud<br>ty - 523(a)(6), willful | as nouciary, emit<br>and malicious in | vezziement, larc  | enyj                      |        |  |
|                                         | 71 (Injunctive relie                        | I - reinstatement of a                           | stary)                                | 5.55%             |                           |        |  |

Text Captions: Select the 11 (Recovery of money/property - 542 turnover of property) item. Select the 11 (Recovery of money/property - 542 turnover of property) item.

| -                                 | and states                                                                             |        | - |  |  |  |  |  |
|-----------------------------------|----------------------------------------------------------------------------------------|--------|---|--|--|--|--|--|
| ECF Bankruptcy - Adv              | versary • Query Reports • Utilities • Search (Procedures                               | Logout | 1 |  |  |  |  |  |
| le New Adversary Complain         | nt                                                                                     |        |   |  |  |  |  |  |
|                                   |                                                                                        |        |   |  |  |  |  |  |
|                                   | Primary nature of suit                                                                 |        |   |  |  |  |  |  |
| Party code 3U.S. not a Party      | 62 (Dischargeability - 523(a)(2), false pretenses, false representation, actual fraud) | -      |   |  |  |  |  |  |
| Rule 23 (class                    | Second nature of suit                                                                  |        |   |  |  |  |  |  |
| action)                           | 51 (Recovery of money/property - 542 tumouer of property)                              | -      |   |  |  |  |  |  |
| And a second second second second | Third nature of suit                                                                   |        |   |  |  |  |  |  |
| Jury demand roome                 | none                                                                                   | 1      |   |  |  |  |  |  |
| emand (x \$1,000)                 | Fourth nature of suit                                                                  |        |   |  |  |  |  |  |
|                                   | nono                                                                                   | 1      |   |  |  |  |  |  |
| and the second second             | Fifth nature of suit                                                                   |        |   |  |  |  |  |  |
| State law 0 M                     | none                                                                                   | ~      |   |  |  |  |  |  |
| Select Next.                      |                                                                                        |        |   |  |  |  |  |  |
| ext] [Cleve]                      |                                                                                        |        |   |  |  |  |  |  |
|                                   |                                                                                        |        |   |  |  |  |  |  |
|                                   |                                                                                        |        |   |  |  |  |  |  |

Slide 40 Text Captions: Select Next. Select Next.

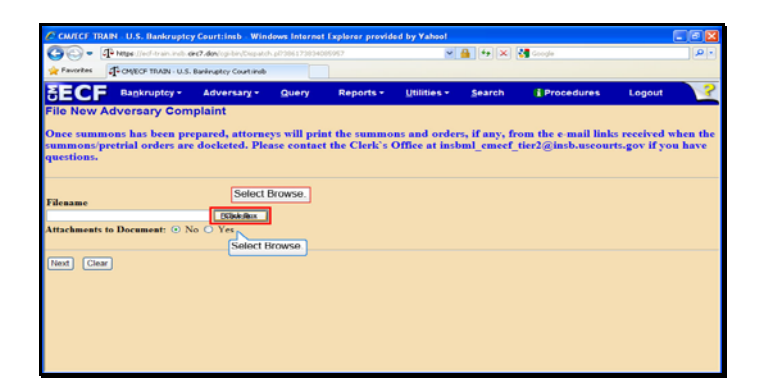

Slide 41 Text Captions: Select Browse. Select Browse.

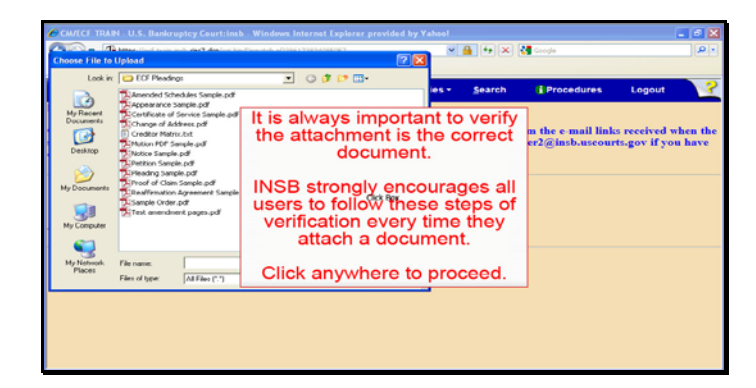

Text Captions: It is always important to verify the attachment is the correct document.

INSB strongly encourages all users to follow these steps of verification every time they attach a document.

Click anywhere to proceed.

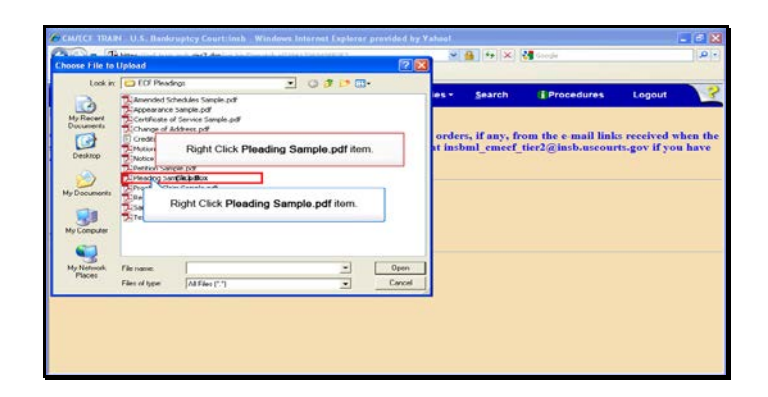

Text Captions: Right Click Pleading Sample.pdf item.

Right Click Pleading Sample.pdf item.

| MATCH TRAI                                                           | Upbad                                                                                                    | lankruptcy Courtlinth                                                                                                    | Windows Interr | sat Explore | r provided by 1          | (Alteral)                                           | 6 fe   X        | 🛃 Gaegle |                        | - C   C |
|----------------------------------------------------------------------|----------------------------------------------------------------------------------------------------|----------------------------------------------------------------------------------------------------|----------------|-------------|--------------------------|-----------------------------------------------------|-----------------|----------|------------------------|---------|
| Look in                                                              | 010                                                                                                    | Pleadings                                                                                                    | . 0            | 3 10 0      | 3-                       | 1                                                   |                 |          |                        | -       |
| Hy Recent<br>Decktop<br>Hy Documents<br>Hy Documents<br>Hy Documents | America Apples<br>Apples<br>Control<br>Change<br>Change<br>Matter<br>Notice<br>Notice<br>Change<br>Notice<br>Notice | Samodo Stendar Sank of<br>Apparents Sank of<br>Colfride at Sonie Sank of<br>Colfride at Sonie Sank of<br>Different Sank of<br>Shares for Sank<br>Sank Sank of<br>Sank of Sank of<br>Sank Sank of Sank of<br>Sank Sank of Sank of Sank of Sank<br>Sank Of Sank of Sank of Sank of Sank<br>Sank Of Sank of Sank of Sank of Sank<br>Sank Of Sank of Sank of Sank of Sank<br>Sank Of Sank of Sank of Sank of Sank<br>Sank Of Sank of Sank of Sank of Sank<br>Sank Of Sank of Sank of Sank of Sank of Sank<br>Sank Of Sank of Sank of Sank of Sank of Sank<br>Sank Of Sank of Sank of Sank of Sank of Sank<br>Sank Of Sank of Sank of Sank of Sank of Sank of Sank<br>Sank Of Sank of Sank of Sank of Sank of Sank of Sank of Sank of Sank<br>Sank Of Sank of Sank of S |                |             | robat X menu<br>mu item. | os - Search<br>orders, if any, fr<br>item bml_emeef | processore Loge |          | d when the<br>you have |         |
| 3                                                                    | -                                                                                                    | N NetWare Copy                                                                                                    |                | -1          | [ 0.00                   |                                                     |                 |          |                        |         |
| Places                                                               | F RE HOOK                                                                                                    | Open with                                                                                                    |                | -           | Upen                     |                                                     |                 |          |                        |         |
|                                                                      | Files of Is                                                                                                    | Send To                                                                                                    | · -            | -           | Lances                   |                                                     |                 |          |                        |         |
|                                                                      |                                                                                                    | Cut<br>Copy                                                                                                    |                |             |                          |                                                     |                 |          |                        |         |
|                                                                      |                                                                                                    | Create Shortcut<br>Delete<br>Rename                                                                                                    |                |             |                          |                                                     |                 |          |                        |         |
|                                                                      |                                                                                                    | B                                                                                                    |                |             |                          |                                                     |                 |          |                        |         |

Text Captions: Select the Open with Adobe Acrobat X menu item.

Select the Open with Adobe Acrobat X menu item.

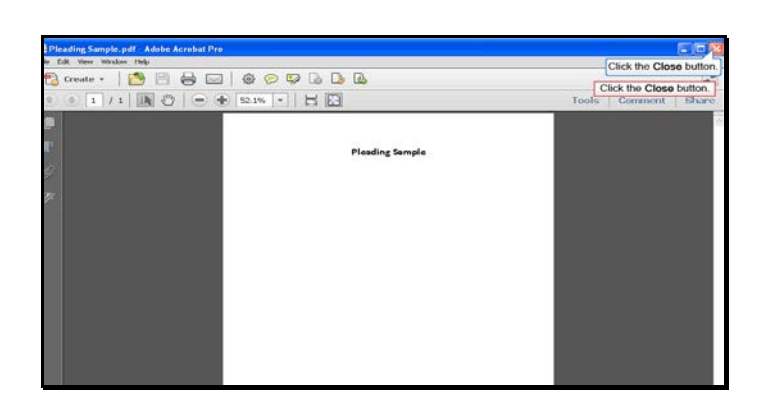

Text Captions: Click the Close button.

Click the Close button.

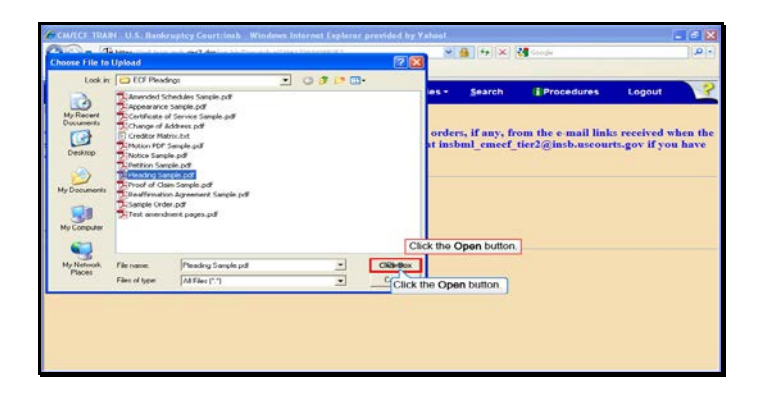

Text Captions: Click the Open button.

Click the Open button.

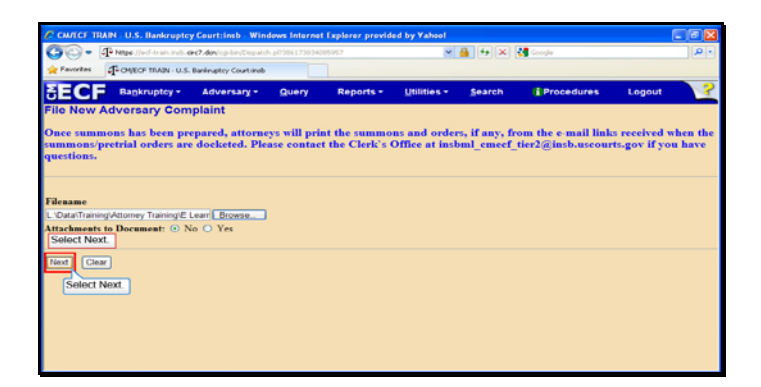

Slide 47 Text Captions: Select Next. Select Next.

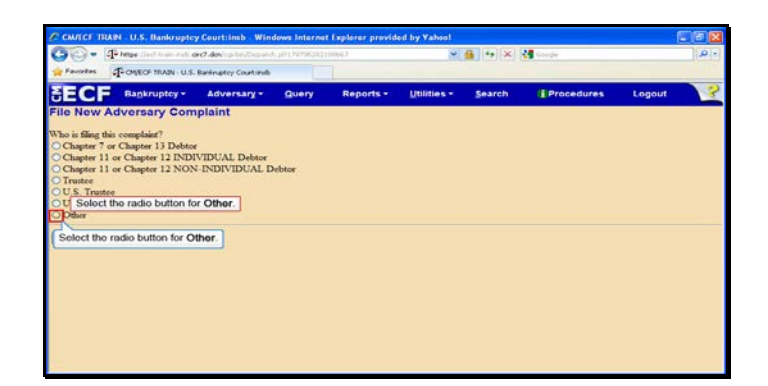

Text Captions: Select the radio button for Other.

Select the radio button for Other.

| CMICI         | TRAIN U.S. Bankrupt        | cy Courttinsb Win        | dows Interne  | t Explorer provid | ed by Yahoo! |        |            |        | 🛛  |
|---------------|----------------------------|--------------------------|---------------|-------------------|--------------|--------|------------|--------|----|
| 00-           | To here all and to an ends | dect-dev/saintin/Charan  | h 10179796383 | 10063             |              | 6 + ×  | 🚮 Google   |        |    |
| 🙀 Favorites   | T- CALECP TRAIN - U.S      | 5. Bankniptcy Court-Insb |               |                   |              |        |            |        |    |
| SEC           | Bankruptcy -               | Adversary -              | Query         | Reports -         | Utilities •  | Search | Procedures | Logout | -3 |
| File New      | Adversary Cor              | nplaint                  |               |                   |              |        |            |        |    |
| Who is filing | g this complaint?          |                          |               |                   |              |        |            |        |    |
| O Chapter     | 7 or Chapter 13 Debt       | ar .                     |               |                   |              |        |            |        |    |
| O Chapter     | 11 or Chapter 12 INE       | NVIDUAL Debtor           |               |                   |              |        |            |        |    |
| Chapter       | 11 or Chapter 12 NO        | N-INDIVIDUAL I           | Jebtor        |                   |              |        |            |        |    |
| OILS Ter      | uter                       |                          |               |                   |              |        |            |        |    |
| OUS Go        | vernment Agency            |                          |               |                   |              |        |            |        |    |
| O Ot Sel      | ect Next                   |                          |               |                   |              |        |            |        |    |
|               |                            |                          |               |                   |              |        |            |        |    |
| Next C        | lear                       |                          |               |                   |              |        |            |        |    |
| Solor         | 1 Nox1                     |                          |               |                   |              |        |            |        |    |
|               |                            |                          |               |                   |              |        |            |        |    |
|               |                            |                          |               |                   |              |        |            |        |    |
|               |                            |                          |               |                   |              |        |            |        |    |
|               |                            |                          |               |                   |              |        |            |        |    |
|               |                            |                          |               |                   |              |        |            |        |    |
|               |                            |                          |               |                   |              |        |            |        |    |
|               |                            |                          |               |                   |              |        |            |        |    |

Slide 49 Text Captions: Select Next. Select Next.

| <b>m</b> - | The balance Ward Stream leads a |                          | vier ne |           |             |        |            |        |   |
|------------|---------------------------------|--------------------------|---------|-----------|-------------|--------|------------|--------|---|
| Encoder    | To campo manual a               | Parales stars for stars. |         |           | (*)         |        | Coope      |        |   |
| - avores   | - Office Holds - 0.3            | Barangitey Court insb    |         |           |             |        |            |        | ~ |
| ECI        | Bankruptcy -                    | Adversary -              | Query   | Reports + | Utilities * | Search | Procedures | Logout |   |
| e New      | Adversary Com                   | nplaint                  |         |           |             |        |            |        |   |
| \$20000    |                                 |                          |         |           |             |        |            |        |   |
| 50         | lect Next.                      |                          |         |           |             |        |            |        |   |
| oxt Cle    | ar                              |                          |         |           |             |        |            |        |   |
| Select     | Next.                           |                          |         |           |             |        |            |        |   |
|            |                                 |                          |         |           |             |        |            |        |   |
|            |                                 |                          |         |           |             |        |            |        |   |
|            |                                 |                          |         |           |             |        |            |        |   |
|            |                                 |                          |         |           |             |        |            |        |   |
|            |                                 |                          |         |           |             |        |            |        |   |
|            |                                 |                          |         |           |             |        |            |        |   |
|            |                                 |                          |         |           |             |        |            |        |   |
|            |                                 |                          |         |           |             |        |            |        |   |
|            |                                 |                          |         |           |             |        |            |        |   |
|            |                                 |                          |         |           |             |        |            |        |   |
|            |                                 |                          |         |           |             |        |            |        |   |

Slide 50 Text Captions: Select Next. Select Next.

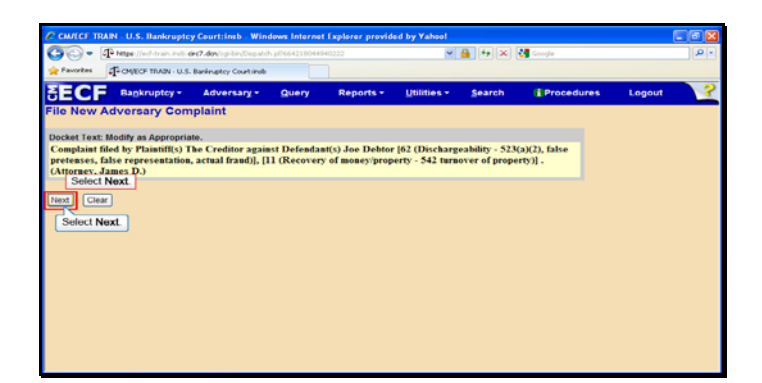

Slide 51 Text Captions: Select Next. Select Next.

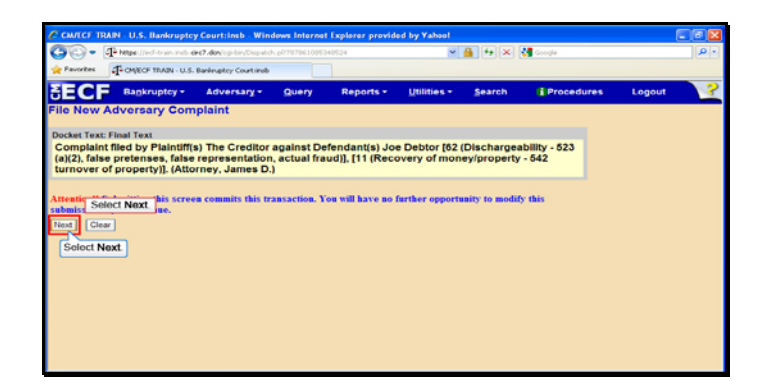

Slide 52 Text Captions: Select Next. Select Next.

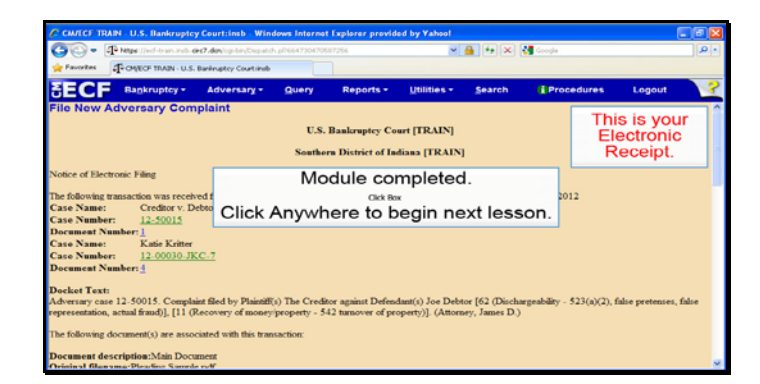

Slide 53 Text Captions: Module completed.

Click Anywhere to begin next lesson. This is your

Electronic Receipt.